# ~ Read Me First ~ CUB-43PCI1 Setup Guide

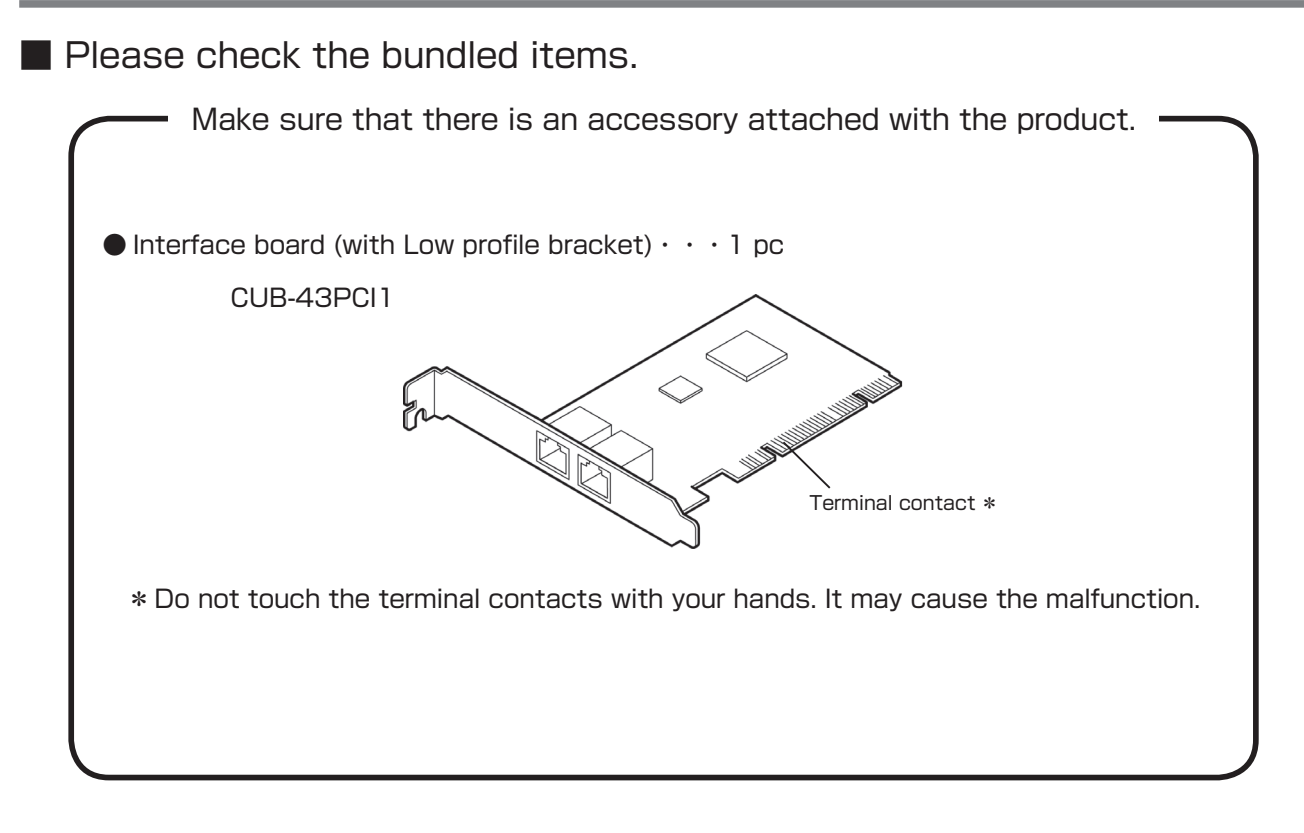

How to download the device driver and CUeditor43J\_PCI

Download the device driver and CUeditor43J\_PCI from StepTechnica website.

URL: https://www.steptechnica.com/en/download/index.html

#### 1. Driver installation

Driver can be manually installed from downloaded driver file. The configuration of downloaded driver file is shown in the table below.

| OS                |                | Driver installer storage location           |
|-------------------|----------------|---------------------------------------------|
| Windows 7/ 8/ 8.1 | 64-bit version | Driver_V1000\Win7_Win8.1\x64\dpinst_x64.exe |
| Windows 7/ 8/ 8.1 | 32-bit version | Driver_V1000\Win7_Win8.1\x86\dpinst_x86.exe |
| Windows 10        | 64-bit version | Driver_V1000\Win10\x64\dpinst_x64.exe       |
| Windows 10        | 32-bit version | Driver_V1000\Win10\x86\dpinst_x86.exe       |

Select the driver installer to execute according to your PC system environment. This document describes how to install driver to 64-bit version of Windows 10.

- 1 . Power-on PC, start Windows, and log on as an Administrator.
- ② . Execute "dpinst\_x64" in "Driver\_V1000  $\setminus$  Win10  $\setminus$  x64". Select 'Yes (Y)' in the user account control dialog box.

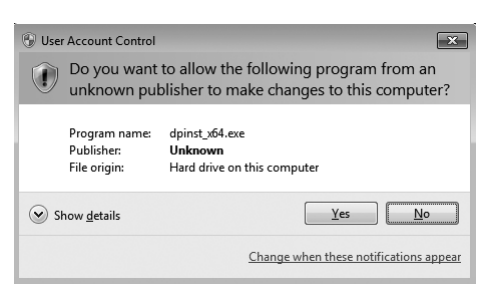

③. Select 'Next (N)' in the driver installation dialog box.

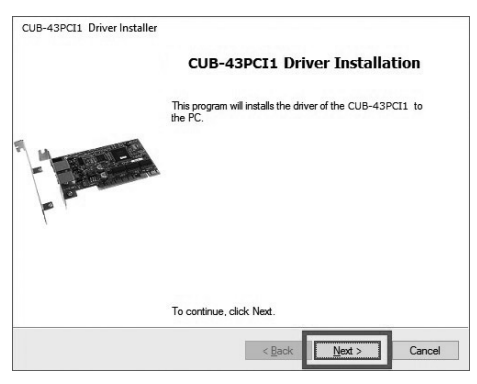

④. Select 'Finish' in the next dialog box.

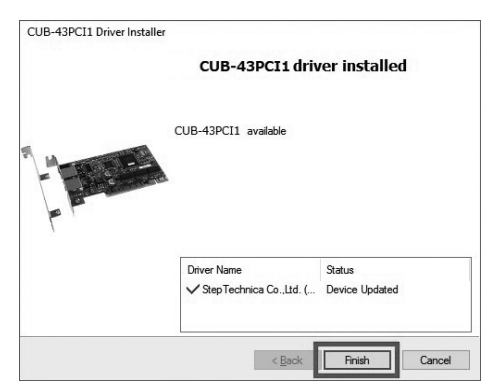

#### 2. Hardware installation

- For how to put-on or remove a PC side panel and insert a PCI card to the PC slot, refer to your PC manual.
- ①. Power-off the PC.
- ②. Remove all cables connected to the PC.
- <sup>(3)</sup>. Remove the PC side panel. (Refer to the PC manual for how to remove the side panel.)
- ④. The board is to be inserted to PCI slot, so remove the cover of the slot to insert. (Refer to the PC manual for how to remove the slot cover.)

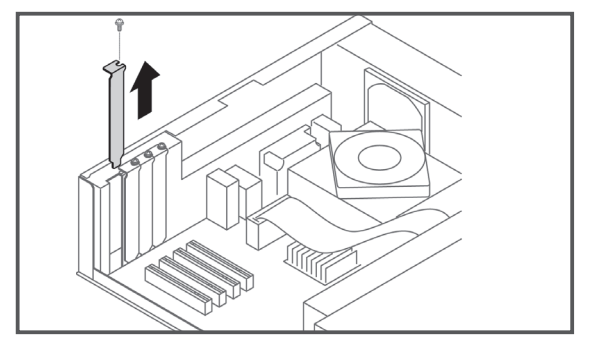

- (5). Insert the board to PCI slot firmly.
  (When using the PC with Low profile slot, change the bracket to attached one.)
- (6). Fix the bracket using the screw attached with the PC.

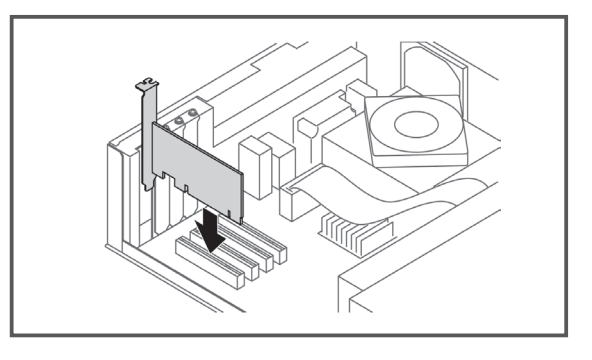

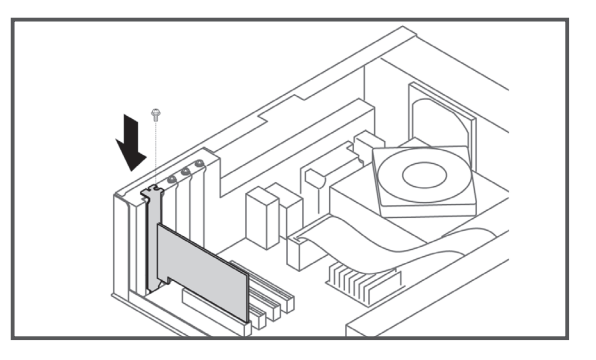

- O . Close the PC side panel in the reverse order of step 3.
- ⑧ . Connect all cables removed in step 2.(Do not connect the cable to this PCI connector.)

#### 3. Check that the PCI card is correctly installed

Open 'Device Manager' first to check the card has been correctly installed.

#### For Windows 10

①. Press 'Windows' and 'X' key to display 'Device Manager(M)' and click it.

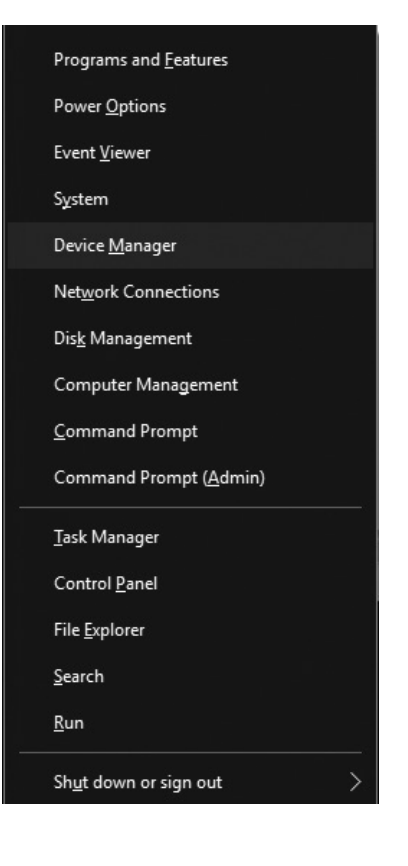

 Device Manager is displayed.
 Select and double-click 'CUB Devices' to show the devices listed in the context menu and check 'CUB43PCI1 Device' is in the list.

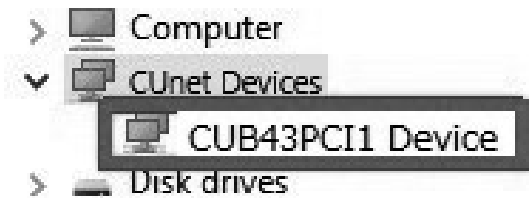

### For Windows 8 / 8.1

- ①. Press 'Windows' and 'X' key to display 'Device Manager(M)' and click it.
- Programs and Features Power Options Event Viewer System Device Manager Network Connections Disk Management Computer Management Command Prompt Command Prompt (Admin) Task Manager Control Panel File Explorer Search Run Shut down or sign out <u>D</u>esktop
- Device Manager is displayed.
  Select and double-click 'CUnet Devices' to show the devices listed in the context menu and check 'CUB43PCI1 Device' is in the list.

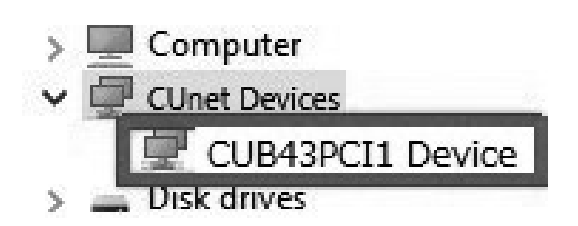

#### For Windows 7

Open 'Device Manager' from the 'control panel'.

Select and double-click 'CUnet Devices' to show the devices listed in the context menu and check 'CUB43PCI1 Device' is in the list.

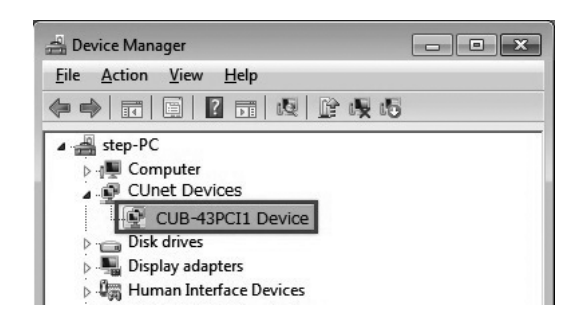

#### 4. How to install CUeditor43J for CUB-43PCI1 editor software

- Driver can be manually installed from downloaded CUeditor43J folder.
- Execute 'setup.exe' in 'CUeditor43J'.
  Select 'Yes' in the user account control dialog box.

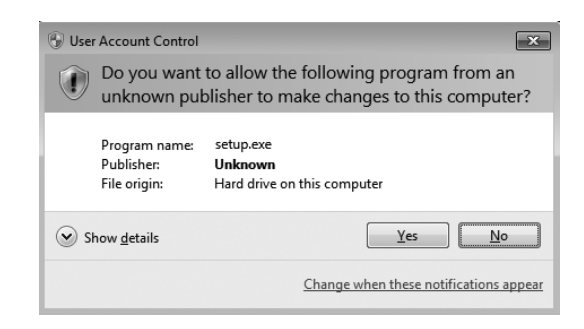

②. Select 'OK' in 'CUeditor MKY43 PCI Setup' dialog box to continue.

| 8 | CUeditor N                                                                                                    | IKY43 PCI Setup                                         | × |
|---|----------------------------------------------------------------------------------------------------|---------------------------------------------------------|---|
|   | ł                                                                                                    | Welcome to the CUeditor MKY43 PCI installation program. |   |
|   | Setup cannot install system files or update shared files if they are in use.<br>Before proceeding, we recommend that you close any applications you may<br>be running. |                                                         |   |
|   |                                                                                                    | OK Exit Setup                                           |   |

③. Specify the install location of CUeditor MKY43 PCI. Click 'Change Directory' to change the install location. Click thick-squared button to start installation.

| Begin the installation by clicking the button below.              |                                 |
|-------------------------------------------------------------------|---------------------------------|
| Click this button to install CUeditor MKY4 destination directory. | 3 PCI software to the specified |
|                                                                   |                                 |
| Directory:<br>C:VProgram Files (x86)\CUeditor43E_PCI\             | Change Directory                |

(5). Click 'Continue' in 'CUeditor MKY43PCI - Choose Program Group' dialog box to continue.

| ng CUeditor MKY43 PCI - Choose Program Group                                                                                                    | × |  |
|----------------------------------------------------------------------------------------------------|---|--|
| Setup will add items to the group shown in the Program Group box.<br>You can enter a new group name or select one from the Existing<br>Groups list. |   |  |
| Program Group:                                                                                                    |   |  |
| CUeditor MKY43 PCI                                                                                                    |   |  |
| Existing Groups:                                                                                                    |   |  |
| Accessibility<br>Accessories                                                                                                    |   |  |
| CUeditor MKY43 PCI                                                                                                    |   |  |
| HLSB-36PCI-LP EXP EDITOR<br>Maintenance<br>Startur                                                                                                  |   |  |
| System Tools<br>Windows PowerShell                                                                                                    |   |  |
|                                                                                                    |   |  |
| Cancel                                                                                                    |   |  |

6 . Click 'OK' button when the setup dialog box is displayed to finish the driver installation.

| CUeditor MKY43 PCI Setup    | ×                          |
|-----------------------------|----------------------------|
| CUeditor MKY43 PCI Setup wa | as completed successfully. |
|                             | OK                         |

| Product Specifications        |                                                                                         |  |
|-------------------------------|-----------------------------------------------------------------------------------------|--|
| Item                          | Description                                                                             |  |
| CUnet device                  | MKY43 × 1 pc                                                                            |  |
| CUnet communication method    | Half-duplex                                                                             |  |
| CUnet communication rate      | 12M/6M/3Mbps (Set in MKY43 register)                                                    |  |
| CUnet communication connector | RJ45 type (8pin modular) × 2 pcs                                                        |  |
| Supported bus                 | Based on PCI Ver 2.2, 32-bit, 33MHz expansion bus, 5.0V/3.3V supported                  |  |
| Owned resource                | 16KB serial memory area (Automatically allocated by PnP)                                |  |
| Interrupt                     | 1 line used (Automatically allocated by PnP)                                            |  |
| Supported OS                  | Windows10(64bit/32bit)Windows8.1(64bit/32bit)Windows8(64bit/32bit)Windows7(64bit/32bit) |  |
| Power supply                  | DC +5.0V                                                                                |  |
| Consumption current           | 500mA or lower                                                                          |  |
| Operating conditions          | Temperature 0 to $50^{\circ}$ C Humidity 20 to $90\%$ (With no condensation)            |  |
| Storage conditions            | Temperature 0 to $80^\circ$ C Humidity 0 to $90\%$ (With no condensation)               |  |
| Size                          | 119.9mm(W) × 64.4mm(H) % Not including a panel (Low Profile supported)                  |  |
| Accessory                     | Low profile bracket                                                                     |  |

## Safety Precautions

## Marnings / Cautions

The information in this document is subject to change without prior notice. Before using this product, please confirm that this is the latest version of this document. (Visit our website to check the latest version.)

Technical information in this document, such as explanations and circuit examples, are just for references to use this product in a proper way.

When actually using this product, always fully evaluate the entire system according to the design purpose based on considerations of peripheral circuits and environment.

We assume no responsibility for any incompatibility between this product and your system.

We assume no responsibility whatsoever for any losses or damages arising from the use of the information, products, and circuits in this document, or for infringement of patents and any other rights of a third party.

When using this product and the information and circuits in this document, we do not guarantee the right to use any property rights, intellectual property rights, and any other rights of a third party.

This product is not designed for use in critical applications, such as life support systems. Contact us when considering such applications.

No part of this document may be copied or reproduced in any form or by any means without prior written permission from StepTechnica Co., Ltd.

#### Contact

Visit our website or e-mail to StepTechnica's engineer.

| Website                                            | E-mail to engineer                                                        |
|----------------------------------------------------|---------------------------------------------------------------------------|
| https://www.steptechnica.com/en/contact/index.html | E-mail : info@steptechnica.com<br>Office hour 9:00am to 5:30pm (Weekdays) |
|                                                    | Manufasturad bus Star Tashrica Ca. Itd                                    |

Manufactured by : StepTechnica Co., Ltd. Issued : May 2019 Document No : STD\_CUB43PCI1SU\_V1.0E